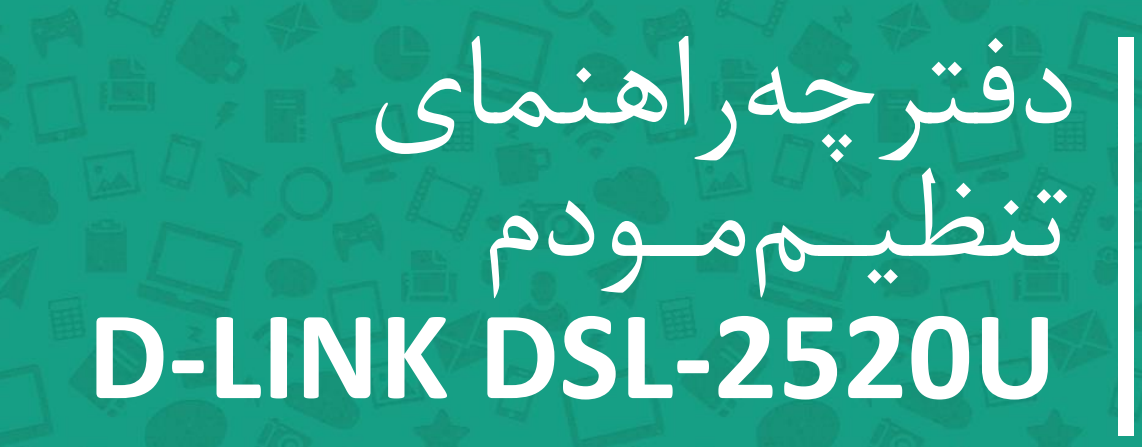

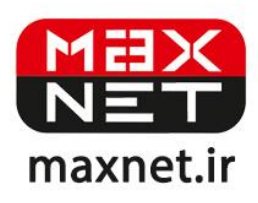

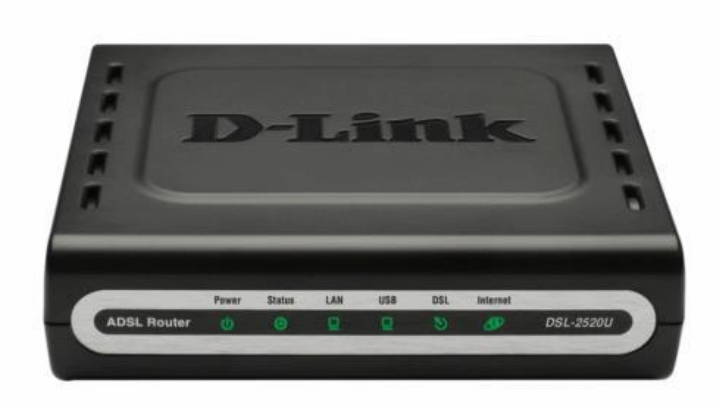

مودم D-LINK DSL-2520U یک مودم ADSL با طراحی خوب و ساخت با کیفیت مناسب بوده که عملکرد بالا و پایداری خوب را در کنار سادگی در استفاده ارائه می دهد. این مودم به راحتی تنظیم شده و حتی بدون هیچ تنظیم خاصی قابل استفاده است. علاوه بر تنظیم تحت وب، می توان به سادگی توسط نرم افزار همراه آن را تنظیم نمود. دارای DHCP داخلی بوده که برای سرویس دهی به تعداد زیادی کامپیوتر به آسانی را اندازی می شود. این مودم یکی از پر فروش ترین مودم های بازار ایران است و تقریبا با همه سیستم عامل ها سازگار بوده و با کلیه سرویس دهنده های اینترنت همخوانی دارد.

ینل جلویی دستگاه:

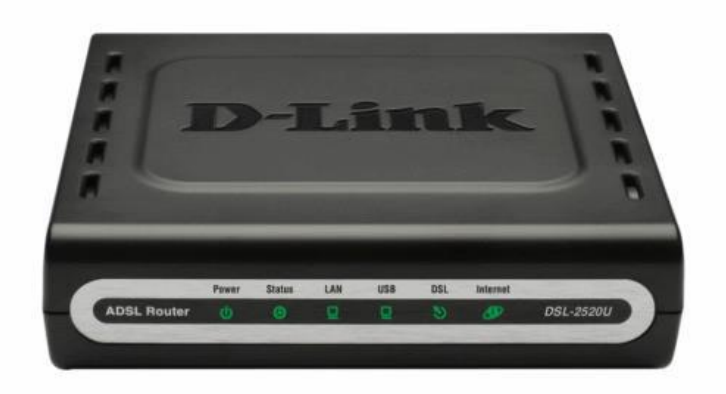

چراغ های نمایشگر پنل جلویی به شرح زیر است 🕴

- .۱. چراغ POWER : نشان دهنده اتصال صحيح آداپتور برق به دستگاه است.
  - ۲. چراغ STATUS ، نشان دهنده تبادل اطلاعات با کامپیوتر است.
    - ۳.چراغ LAN : نمایانگر اتصال LAN به یک وسیله دیگر است.
      - ۴.چراغUSB : نمایانگر اتصال USB به کامپیوتر است.
- ۵.چراغ DSL ؛ در صورت ثابت روشن بودن نمایانگر وجود سرویس ADSL روی خط تلفن متصل شده است.
  - ۶.چراغ INTERNET ؛ در صورت تنظیم صحیح مودم و اتصال مودم به اینترنت این چراغ روشن خواهد شد.

# پنل پشت دستگاه:

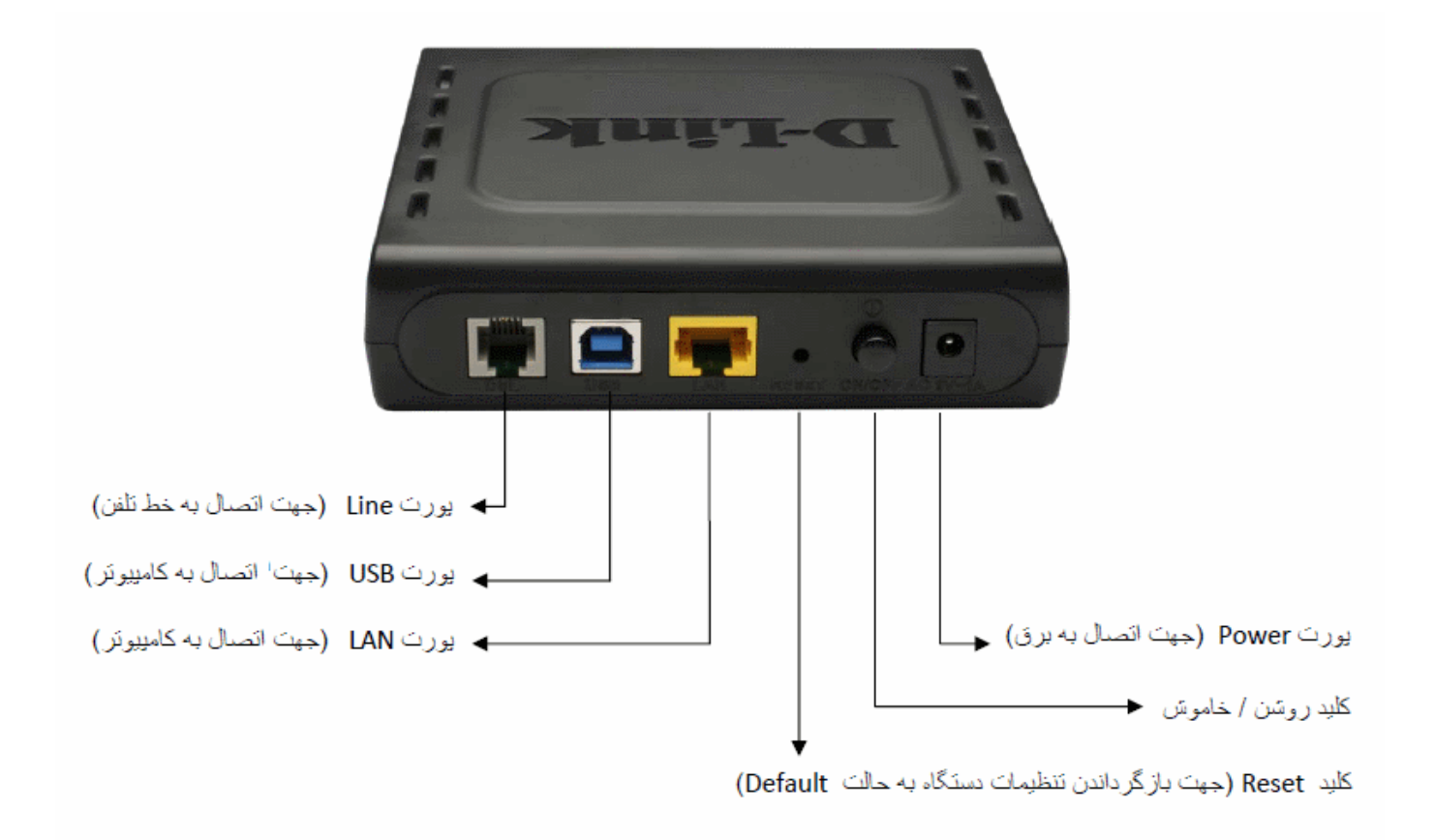

#### اتصال مودم :

#### ۱.نیازمندی های سیستمی ۱

۱ – ۱.سرویس ADSL فعال از سرویس دهنده اینترنت.

۲-۱.یک کامپیوتر با کارت شبکه و کابل شبکه (کابل شبکه در پک مودم موجود است).

۳–۱.فعال بودن پروتکل TCP/IP روی کامپیوتر(به صورت پیش فرض در ویندوز فعال است).

۴-۱.یک مرور گر وب مانند فایرفاکس،اینترنت اکسپلورر، کروم،اپرا یا ...

## ۲.نیازمندی های محیط نصب مودم :

۱-۲.این مودم نباید در محلی با رطوبت و گرمای بیش از حد قرار داده شود.

۲-۲.مودم را در جایی قرار دهید که به همان آسانی که به وسایل دیگر متصل می شود به برق نیز دسترسی داشته باشد.

۳-۲.مراقب سیم کشی های آن باشید تا سر راه تردد افراد قرار نگرفته باشد.

۴–۲.مودم را روی میز یا یک قفسه قرار دهید.

۵-۲.از قرار دادن آن در مکان هایی با تشعشع زیاد الکترو مغناطیس خوداری کنید.

## اتصال مودم :

لطفا قبل از هر کاری از فعال بودن سرویس ADSL خود مطمئن شوید(با اتصال مودم به خط تلفن باید چراغ ADSL پس از حدود ۳۰ ثانیه ثابت روشن شود) سپس مراحل زیر را برای اتصال مودم انجام دهید :

۱.قرار دادن مودم در محل مناسب .

۲.قرار دادن آنتن در حالت عمودی.

۳.اتصال کارت شبکه کامپیوتر به یکی از پورت های LAN مودم با کابل شبکه مناسب.

۴اتصال خط تلفن از طریق SPLITTER موجود در یک مودم به مودم.

۵.اتصال آدابتور برق و سپس روشن کردن مودم.

# راهنمای تنظیم سریع :

۱. آدرس IP پیش فرض این مودم Subnet Mask , ۱۹۲, ۱۶۸, ۱۹۲ آن ۲۵۵,۲۵۵,۲۵۵ است. این مقادیر قابل تغییر است اما در این راهنما ما از مقادیر پیش فرض این مودم Subnet Mask , ۱۹۲, ۱۶۸, ۱۹۱ آن مقادیر پیش فرض جهت تنظیم استفاده می کنیم. تنظیمات IP کارت شبکه متصل شده را، برای اتصال صحیح تنظیم کنید.

راهنمای تنظیم کارت شبکه کامپیوتر برای اتصال به مودم ا

۲.تنظیم این مودم توسط یک مرور گر وب انجام می شود و در هر سیستم عاملی امکان پذیر است.آدرس مودم را در مرور گر خود وارد کنید 🛛

Address http://192.168.1.1

۳.بعد از چند لحظه پنجره جدیدی باز شده که از شما Username و Password مودم را درخواست می نماید این مقادیر به صورت پیش فرض admin و admin به صورت حرف کوچک است .آنها را وارد کرده و روی دکمه OK کلیک کنید.

| Connect to 19                    | 2.168.1.1  |
|----------------------------------|------------|
| R                                | GR         |
| DSL Router<br><u>U</u> ser name: | 🖸 admin. 🗸 |
| Password:                        |            |
| _                                | OK Cancel  |

#### توجه :

الف.این Username و Password را با Username و Password ی که ISP به شما داده اشتباه نگیرید.

ب.اگر صفحه در خواست Username و Password ظاهر نشد به معنی این است که یا شما تنظیمات کارت شبکه مناسبی ندارید که باید آنها را بازبینی کنید و یا روی مرورگر شما پروکسی تنظیم شده که باید در اینترنت اکسپلورر به منوی Internet Option و سپس به Connection و سپس به Connection و سپس و سپس در قسمت Lan Setting و سپس در قسمت و سپس در قسمت و سپس در قسمت که باید آنها و سپس در قسمت که باید آنها و سپس در قسمت که باید آنها و سپس در قسمت که باید آنها و سپس به Connection و سپس به معنی این است که باید آنها و سپس در قسمت Las و مواست و سپس به و سپس به و سپس در اینترنت اکسپلور و منوی و سپس در قسمت که باید و سپس به و سپس به و سپس در قسمت Las و سپس در قسمت و سپس در قسمت که باید آنها و سپس به و سپس به و سپس در قسمت و سپس در قسمت المان و سپس در قسمت و سپس در قسمت و سپس در قسمت و سپس در قسمت و سپس در قسمت و سپس به معنوی و سپس در قسمت و سپس در قسمت و سپس در قسمت و سپس در قسمت و سپس در قسمت و سپس در قسمت و سپس در قسمت و سپس در قسمت و سپس در قسمت و سپس در قسمت و سپس در قسمت و سپس در قسمت و سپس در قسمت و سپس در قسمت و سپس در قسمت و سپس در قسمت و سپس در قسمت و معنور و معن و سپس در قسمت و مان و سپس در قسمت و ماند و به منور و معنور و مان و سپس در قسمت و ماند و به منور و معن و معرم در قسمت و ماند و به منور و ماند و معرور و معرب و معرب و مورس در قسمت و ماند و مورس در قسمت و معرب و معرب و معرب و معرب و معرب و معرب و معرب و معرب و معرب و معرب و معرب و ۴.بعد از ورود موفق به صفحه تنظیمات مودم، صفحه وضعیت مودم را مشاهده می کنید، در قسمت سمت چپ روی Advanced Setup و سپس آیتم WAN کلیک کنید تا صفحه زیر باز شود، روی گزینه Add کلیک کنید.

| Device Info                                          | Wide Area Net                                                                                                    | work (WA | AN) Setup |         |           |          |      |      |       |        |       |
|------------------------------------------------------|----------------------------------------------------------------------------------------------------|----------|-----------|---------|-----------|----------|------|------|-------|--------|-------|
| Advanced Setup<br>WAN<br>LAN                         | Choose Add, Edit, or Remove to configure WAN interfaces.<br>Choose Save/Reboot to apply the changes and reboot the system. |          |           |         |           |          |      |      |       |        |       |
| NAT                                                  | Port/Vpi/Vci                                                                                                    | Con. ID  | Category  | Service | Interface | Protocol | Igmp | QoS  | State | Remove | Edit  |
| Routing<br>DNS<br>DSL<br>Port Mapping<br>Diagnostics |                                                                                                    |          |           |         |           |          | Add  | i Re | move  | Save/R | eboot |

۵.در این صفحه مقادیر VPI و VCI را در فیلد های مربوطه وارد کنید، باقی آیتم ها مانند شکل زیر باشد روی دکمه Apply/Save کلیک کنید. مقادیر VPI و VCI برای هر ISP ممکن است متفاوت باشد مقادیر آن در ایران ۰ و ۳۵ و برای شرکت Maxnet نیز ۰ و ۳۵ می باشد اگر از این مقادیر مطمئن نیستید از ISP خود سوال کنید.

| Advanced Setup<br>WAN<br>LAN<br>NAT<br>Quality of Service<br>Routing<br>DNS<br>DSL<br>Port Mapping<br>Diagnostics<br>Management | ATM PVC Configuration    This screen allows you to configure an ATM PVC identifier (PORT and VPI and VCI) and select a service categerable it.    PORT: [0-3] |
|----------------------------------------------------------------------------------------------------|----------------------------------------------------------------------------------------------------|
|----------------------------------------------------------------------------------------------------|----------------------------------------------------------------------------------------------------|

۷

۶.در این صفحه گزینه Encapsulation Mode را انتخاب و آیتم PPP Over Ethernet PPPOE را روی LLC رها کرده و روی دکمه Next کلیک کنید. در این مرحله شما Bridging را انتخاب کنید کار تنظیم مودم به پایان رسیده است. اما بعدا برای اتصال به اینترنت باید در ویندوز یک کانکشن از نوع Broad Band و PPPOE بسازید و در آنجا Username و Password ی را که از سرویس دهنده اینترنت گرفته اید وارد کرده و آن کانکشن را کانکت کنید. در واقع شما می توانید بدون هیچ تنظیم خاصی و تنها با اتصال مودم و ساخت این کانکشن در ویندوز از این مودم استفاده کنید اما در این حالت شما فقط با کامپیوتری که کانکشن را اجرا کرده است به اینترنت دسترسی دارید ولی روش شرح داده شده در این مقاله حرفه ای تر بوده و تمامی کامپیوتر های متصل به مودم می توانند از اینترنت استفاده کنند چرا که مودم کار اتصال را انجام می دهد.

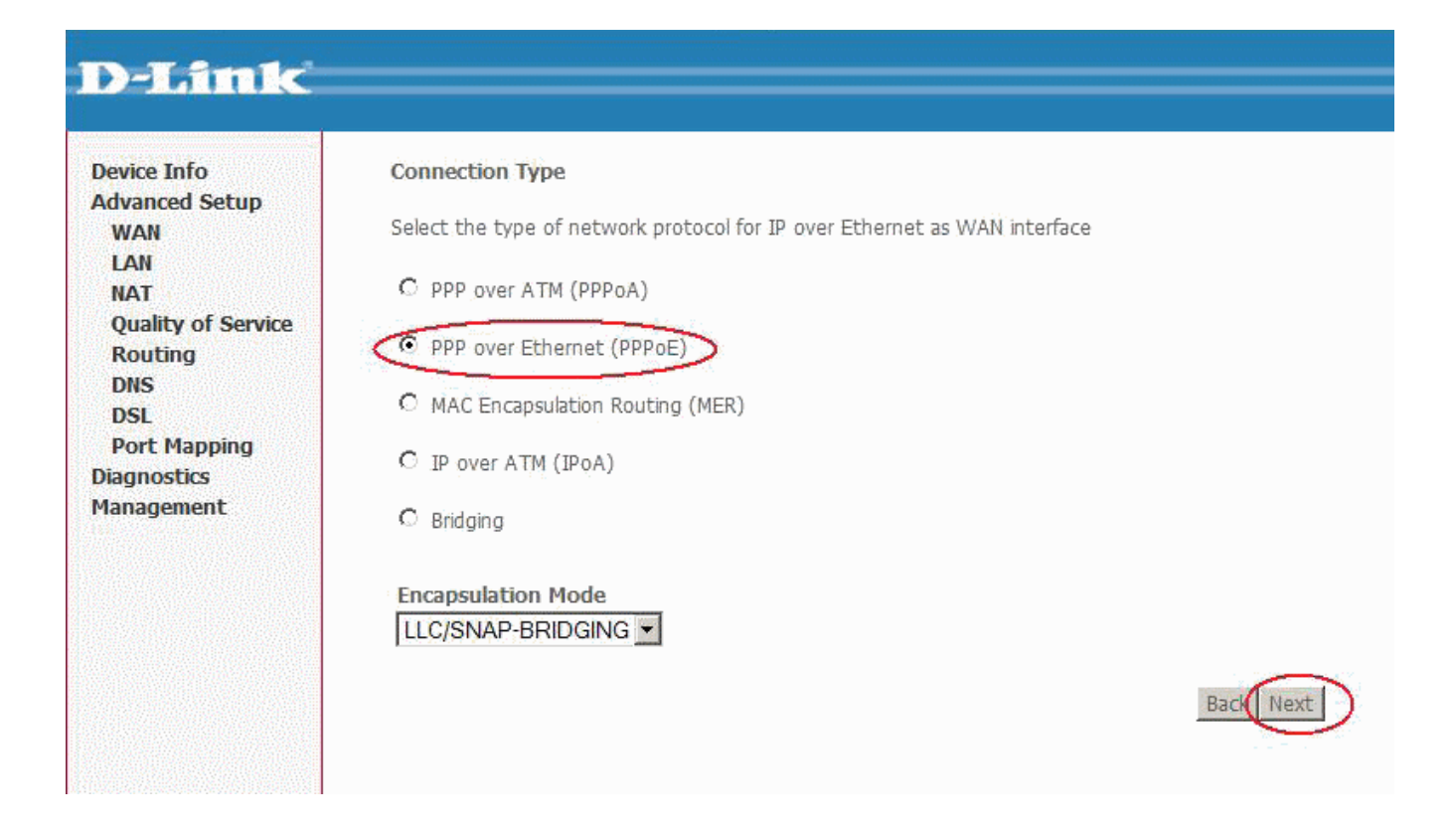

۰.در این صفحه اطلاعات Username و Password مربوط به سرویس اینترنتی را که خریداری کرده اید در فیلد های PPP Username و PPP Password را وارد کنید، گزینه ها را بدون تغییر رها کنید و روی Next کلیک کنید.

| -                                                                                                    |                                                                                                    |
|----------------------------------------------------------------------------------------------------|----------------------------------------------------------------------------------------------------|
| DEPUTIC                                                                                                    |                                                                                                    |
| Device Info<br>Quick Setup<br>Advanced Setup<br>WAN<br>LAN<br>Quality of Service<br>Routing<br>DSL<br>Port Mapping<br>Diagnostics<br>Management | PPP Username and Password    PPP usually requires that you have a user name and password to establish your connection. In the boxes bell    PPP Username:    PPP Password:    PPP Password:    PPPOE Service Name:    Authentication Method:    AUTO    © Obtain default gateway automatically    © Use the following default gateway:    © Use IP Address:    © Use WAN Interface: |
|                                                                                                    | □  PPP IP extension    □  Advanced DMZ    Non DMZ IP Address:                                                                                                    |

۸.در این صفحه نیز مورد اول و چهارم تیک داشته باشند و دو مورد دوم و سوم تیک نداشته باشند.

# D-Link

| Device Info                   | Network Address Translation Settings                                                                   |
|-------------------------------|----------------------------------------------------------------------------------------------------|
| Quick Setup<br>Advanced Setup | Network Address Translation (NAT) allows you to share one Wide Area Network (WAN) IP address for multi |
| WAN<br>LAN                    | Enable NAT 🗹                                                                                           |
| Quality of Service<br>Routing | Enable Firewall 🗹                                                                                      |
| Port Mapping                  | Enable IGMP Multicast, and WAN Service                                                                 |
| Management                    | Enable IGMP Multicast                                                                                  |
|                               | Enable WAN Service 🔽                                                                                   |
|                               | Service Name pppoe_0_0_35_1                                                                            |
|                               | Back                                                                                                   |

#### ۹.خلاصه ای از تنظیمات نشان داده می شود، روی دکمه Save کلیک کنید.

### D-Link

Device Info Quick Setup Advanced Setup WAN LAN Quality of Service Routing DSL Port Mapping Diagnostics Management

#### WAN Setup - Summary

Make sure that the settings below match the settings provided by your ISP.

| PORT / VPI / VCI:   | 0 / 0 / 35             |
|---------------------|------------------------|
| Connection Type:    | PPPoE                  |
| Service Name:       | pppoe_0_0_35_1         |
| Service Category:   | UBR                    |
| IP Address:         | Automatically Assigned |
| Service State:      | Enabled                |
| NAT:                | Enabled                |
| Firewall:           | Enabled                |
| IGMP Multicast:     | Disabled               |
| Quality Of Service: | Disabled               |
| MTU:                | 1492                   |

Click "Save" to save these settings. Click "Back" to make any modifications. NOTE: You need to reboot to activate this WAN interface and further configure services over this interface.

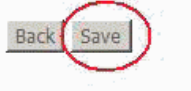

۱۰. صفحه ابتدایی WAN نشان داده خواهد شد، روی گزینه Save/Reboot کلیک کنید.

| Device Info<br>Quick Setup<br>Advanced Setup<br>WAN | Wide Area Network (WAN) Setup<br>Choose Add, Edit, or Remove to configure WAN interfaces.<br>Choose Save/Reboot to apply the changes and reboot the system. |         |          |                |              |          |          |          |         |        |      |
|-----------------------------------------------------|----------------------------------------------------------------------------------------------------|---------|----------|----------------|--------------|----------|----------|----------|---------|--------|------|
| LAN                                                 | Port/Vpi/Vci                                                                                                    | Con, ID | Category | Service        | Interface    | Protocol | Igmp     | QoS      | State   | Remove | Edit |
| Quality of Service<br>Routing                       | 0/0/35                                                                                                    | 1       | UBR      | pppoe_0_0_35_1 | ppp_0_0_35_1 | PPPoE    | Disabled | Disabled | Enabled |        | Edit |
| DSL<br>Port Mapping<br>agnostics<br>anagement       |                                                                                                    |         |          |                |              | Add Rer  | nove     | Save/Reb | boot    |        |      |

۱۱.بعد از حدود ۲ دقیقه مودم Reboot شده و به اینترنت متصل خواهد شد. در خلال راه اندازی دستگاه را خاموش نکنید. نشانه تنظیمات صحیح شما روشن شدن چراغ اینترنت به رنگ سبز است اکنون مودم آماده به کار بوده و می توانید از اینترنت وایرلس لذت ببرید.